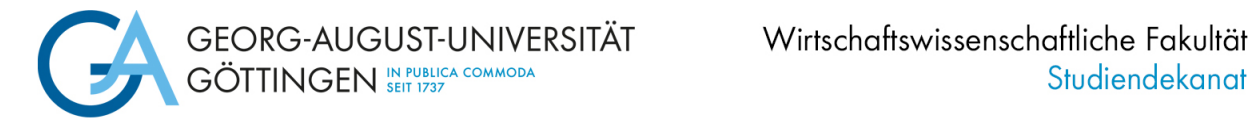

## **<u>1. Schritt: Durchführung der Online-Immatrikulation</u></u>**

### Schritte zur Online-Immatrikulation im Immatrikulationsportal:

#### a. Anmelden mit Ihren Zugangsdaten

Melden Sie sich mit dem Benutzernamen und dem Passwort an, die Sie bei der Bewerbung per E-Mail erhalten haben:

|                                                                                                    |                         |                            |                                    |                                                                                                    |                                   |                              |                               | Benutzername | Passwort   | Anmelden      |
|----------------------------------------------------------------------------------------------------|-------------------------|----------------------------|------------------------------------|----------------------------------------------------------------------------------------------------|-----------------------------------|------------------------------|-------------------------------|--------------|------------|---------------|
| GOTTINGEN GOTTINGEN                                                                                                    |                         |                            |                                    |                                                                                                    |                                   |                              |                               |              | 7ugangedat | on vergessen? |
|                                                                                                    | â                       | Bewerbung                  | Studium                            | AStA                                                                                                    | Studentenwerk Göttingen           | Hilfe & IT-Support           |                               |              |            |               |
|                                                                                                    |                         |                            |                                    |                                                                                                    |                                   |                              |                               |              |            |               |
| Herzlich willkommen im Mastereinschreibungsportal der Universität Götting                                                                                                    | şen!                    |                            |                                    | Information                                                                                                    | en zur Online-Bewerbung           |                              |                               |              |            |               |
| Hier können Sie sich mit den in Ihrer Zulassung erhaltenen Zugangsdaten (Registriernum                                                                                                    | mer und P               | asswort) anmelden und di   | e Einschreibung beantragen.        |                                                                                                    |                                   |                              |                               |              |            |               |
| Bitte achten Sie darauf, die Immatrikulation innerhalb der im Zulassungsbescheid genann                                                                                                    | nten Frist 2            | u beantragen.              |                                    | Austührlichen                                                                                                    | e Informationen zur Bewerbung un  | id Einschreibung erhalten Si | e uber unseren Bewerbungsches | ck.          |            |               |
| Nachdem Sie Ihre Daten eingegeben, Einschreibung beantragt und den Semesterbeitrag i                                                                                                    | überwiese               | n haben, bearbeiten wir lh | re Unterlagen und immatrikulieren  | Bitte beachten Sie: Die Universität Göttingen möchte Ihnen eine nahezu papierlose Online-Bewerbung und Einschreibung ermöglichen.<br>Das nostalische Finsanden der in diesem Rostal becheeladenen Dekumente ist nicht arforderlich |                                   |                              |                               |              |            |               |
| sie. Ober die erfolgte Einschreibung informieren wir Sie dann per E-Mail.                                                                                                    |                         |                            |                                    | ous postalisti                                                                                                    | ie enderwert der in diesem Portan | noengewaenen bokumente       | active crococriter.           |              |            |               |
| Bitte beachten Sie, dass Sie dann wiederum die Zugangsdaten für dieses Portal nutzen kö<br>Ihres Studienausweises zu initiieren. Genaure Informationen hierzu erhalten Sie im <u>Start</u> | onnen, um<br>er-Paket . | sich einen Studierendena   | count anzulegen und die Erstellung |                                                                                                    |                                   |                              |                               |              |            |               |
|                                                                                                    |                         |                            |                                    |                                                                                                    |                                   |                              |                               |              |            |               |
|                                                                                                    |                         |                            |                                    |                                                                                                    |                                   |                              |                               |              |            |               |
|                                                                                                    |                         |                            |                                    |                                                                                                    |                                   |                              |                               |              |            |               |

Sollten Sie Ihr Passwort vergessen haben, verwenden Sie bitte den folgenden Link, um sich ein neues Passwort geben zu lassen:

Deutsch: https://masterportale.uni-goettingen.de/wiwi/de/request\_password.php Englisch: https://masterportale.uni-goettingen.de/wiwi/en/request\_password.php

Klicken Sie bitte nicht im Immatrikulationsportal auf Zugangsdaten vergessen.

#### b. Klicken Sie auf Antrag einsehen und bearbeiten

| ■ n ★ Georg-august-universität<br>göttingen                                                                                                    |                                              | 🛓 🌲 60 🕞                                                                                                    |  |
|----------------------------------------------------------------------------------------------------|----------------------------------------------|----------------------------------------------------------------------------------------------------|--|
| Online-Bewerbung durchführen Sehr geehrte Bewerber, Sehr geehrte Bewerber, sehr geehrter Bewerber, Sehr geehrte Bewerber, sehr geehrter Bewerber, Sehr geehrte Bewerbungen in den letzten Semestern unter derselben Bewerbernummer angelegt, sehen Sie hier auch Ihre alten Bewerbungen. Bitte klicken Sie dann einfogtichkeit ober dan seine Bewerbungssemester auf "Einträge einsehen und bearbeiten". Im folgenden Fenster haben Sie dann dei Möglichkeit oben dan seine Bewerbungssemester auf "Einträge einsehen und bearbeiten". Im folgenden Fenster haben Sie dann dei Möglichkeit oben dan seine Bewerbungssemester auf "Einträge einsehen und bearbeiten". Im folgenden Fenster haben Sie dann dei Möglichkeit oben dan seine Bewerbungsnester auszumähen Alle Pflichtangaben sind durch ein Sternchen (*) gekennzeichnet. Hilfe zu einzelnen Eingabefeldern erhalten Sie durch Klick auf das Inforkon. Soliten Sie trozdem technische oder fachliche Fragen haben, wenden Sie sich an die unter "Hilfe und Kontakt" angegebene Stelle. Meine Funktionen - Online-Bewerbung Sohald Sie einen Bewerbungraug angelegt haben, sehen Sie hier den Bearbeitungsstatus Ihrer Bewerbung. Bitte klicken Sie auf den Button "Antrag einsehen und bearbeiten", um weltere Details zu Ihren Anträgen einzusehen oder zu bearbeiten. Klicken Sie bitte ebenfalls auf "Antrag einsehen und bearbeiten" venn sie sich für ein neues Semester bewerben möchten. Wenn Ihnen ein Zulassungsangebot vorliegt und Sie den Studienplatz annehmen möchten, dann klicken Sie bitte auf "Antrag einsehen und bearbeiten", um anschließend die immartikulation zu beantragen. |                                              | Informationen zur Online-Bewerbung<br>Ausführlichere Informationen zur Bewerbung und Einschreibung erhalten Sie über unseren Bewerbungscheck.<br>Bitte beachten Sie: Die Universität Göttingen möchte Ihnen eine nahezu papierlöse Online-Bewerbung und Einschreibung ermöglichen.<br>Das postallsche Einsenden der in diesem Portal hochgeladenen Dokumente ist nicht erforderlich. |  |
| Inc courge again of internate douing of<br>Bearbeltungsstatus Ihrer Bewerbung ↓<br>Sommersemester 2023<br>Fach<br>1. Antrag: History of global markets<br>Antrag einsehen und bearbeiten                                                                                                    | Antragsstatus<br>Zulassungsangebot liegt vor |                                                                                                    |  |

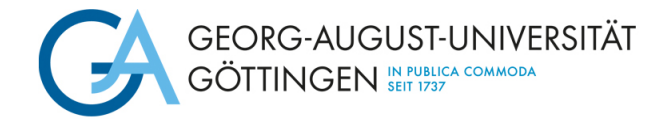

#### c. Klicken Sie auf Immatrikulation beantragen

Bei mehreren Zulassungsangeboten kontrollieren Sie bitte, dass Sie die Immatrikulation für den richtigen Studiengang beantragen.

|                                                                                                    |                                                   | 🚢 🌲 60 🕞                                                                                                    |
|----------------------------------------------------------------------------------------------------|---------------------------------------------------|----------------------------------------------------------------------------------------------------|
| Sie sind hier: Startseite > Studienangebot > Studienbewerbung                                                                                                    |                                                   |                                                                                                    |
| Bewerbungssemester: Sommersemester 2023                                                                                                    |                                                   | Persönliche Informationen                                                                                                    |
| Abgegebene Anträge                                                                                                    | Hilfe                                             | Bewerbernummer: 50178160<br>Masterbewerbung: 983-20231-5350                                                                                                    |
| 1. Antrag                                                                                                    | Antragsstatus: Zulassungsangebot liegt vor        | Haben Sie bei hochschulstart.de eine zentrale Bewerbung für unsere Hochschule<br>eingereicht? Verknüpfen Sie hier ihren Account, um den Status ihrer zentralen Bewerbung |
| History of global markets, 1. Fachsemester <u>Örtliche Zulassungsbeschränkung (manuell)</u>                                                                                             | Antragsfachstatus:<br>Zulassungsangebot liegt vor | einsehen und nach der Zulassung die Immatrikulation beantragen zu können.<br>Mit hochschulstart.de-Konto verknüpfen                                                      |
| 🔸 Immatrikulation beantragen 🍳 Antragsdetalls.anzelgen 🔶 Platz.zurückgeben                                                                                                    |                                                   |                                                                                                    |
| Die Abgabe des Immatrikulationsantrags ist bis zum 10.09.2023 möglich. Bitte beachten Sie, dass ausschließlich die in Ihrem Zulassungsbescheid angegebene Frist verbindlich ist!        |                                                   |                                                                                                    |
| Nicht abarrahan Antiin                                                                                                    | () Hilfe                                          |                                                                                                    |
| Nicht abgegebene Antrage                                                                                                    | Kontrollblatt.drucken IPDE1                       |                                                                                                    |
| Wie können unter "Antrag hinzufugen" einen Antrag auf Zulassung und Einschreibung anlegen und abgeben. An der Universität Gottingen ist die Al<br>zulassungsbeschränkte Facher möglich. | bgabe von bis zu drei Bewerbungen für             | Hilfe & Kontakt                                                                                                    |
| Antrag hinzufügen                                                                                                    |                                                   | Servicebüro Studienzentrale                                                                                                    |
|                                                                                                    |                                                   | Wilneimsplatz 4<br>37073 Göttingen                                                                                                    |
|                                                                                                    |                                                   | ( <u>Qffnungszeiten</u> )                                                                                                    |
|                                                                                                    |                                                   | oder telefonisch:<br>InfoLine: +49.551.39-113                                                                                                    |
|                                                                                                    |                                                   | (Öffnungszeiten)                                                                                                    |
|                                                                                                    |                                                   | und natürlich auch per E-Mail:                                                                                                    |
|                                                                                                    |                                                   | infoline:studium@uni-goettingen.de                                                                                                    |
|                                                                                                    |                                                   | International Student Office                                                                                                    |
|                                                                                                    |                                                   | 37075 Göttingen                                                                                                    |
|                                                                                                    |                                                   | +49 551/39 27777                                                                                                    |
|                                                                                                    |                                                   | Anrragetormular.                                                                                                    |
|                                                                                                    |                                                   |                                                                                                    |

#### d. Informationen lesen und weiter klicken

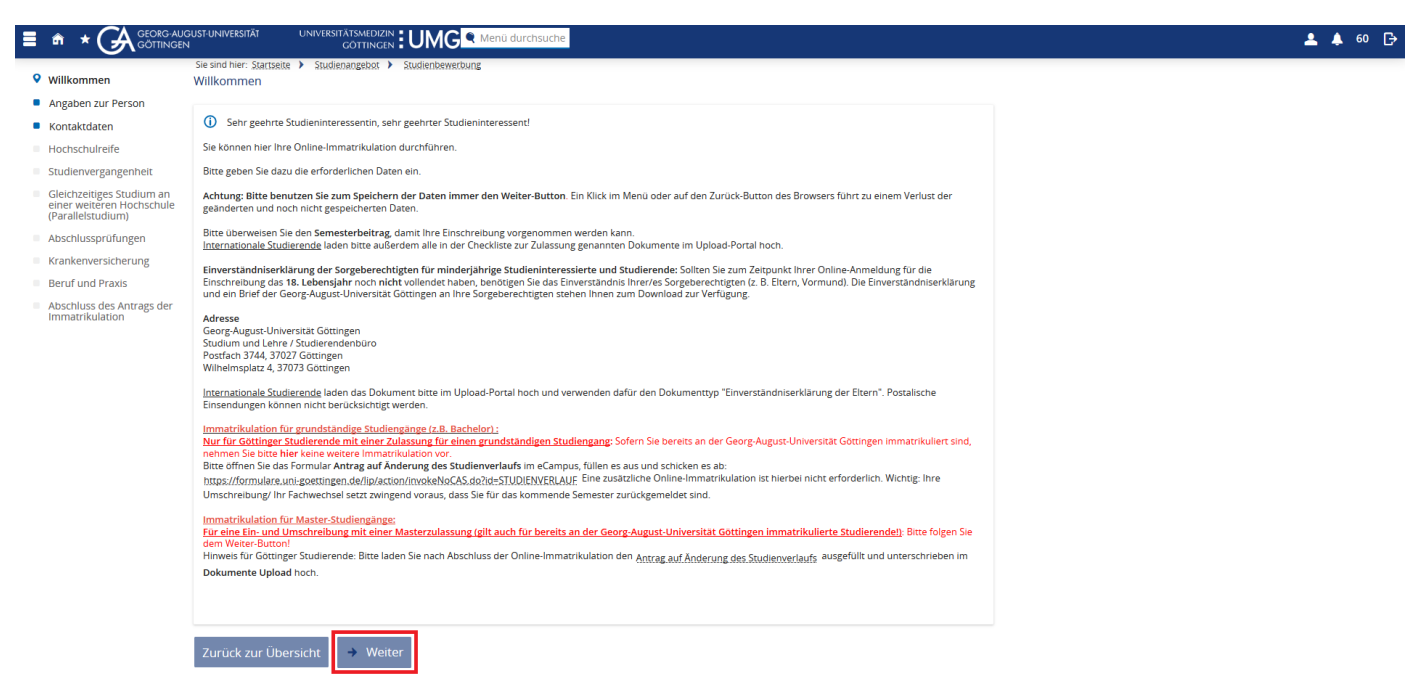

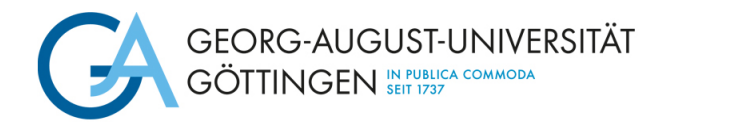

e. Vervollständigen Sie Ihre Angaben zur Person und klicken auf weiter

|                                                                                                   | ust-universität universitätsmedizin <b>EUM</b>                                                                                    | C R Menû durchsuche     | 🛓 🌲 59 🕞 |
|---------------------------------------------------------------------------------------------------|----------------------------------------------------------------------------------------------------|-------------------------|----------|
| Willkommen Angaben zur Person Kontaktdaten                                                        | Sie sind hier: Startsteite   Studienangebot   Studienber  Angaben zur Person  G Geben Sie hier bitte Ihre persönlichen Daten ein. | vecturg                 |          |
| Hochschulreife                                                                                    | Die mit Sternchen (*) versehenen Felder sind Pflichtangaben.                                                                      |                         |          |
| Studienvergangenheit                                                                              | Ihre persönlichen Daten                                                                                                    |                         |          |
| <ul> <li>Gleichzeitiges Studium an<br/>einer weiteren Hochschule<br/>(Parallelstudium)</li> </ul> | * Nachname                                                                                                    | TestHGME                |          |
| Abschlussprüfungen                                                                                | * Vorname                                                                                                    | TestHGME                | 0        |
| Krankenversicherung                                                                               | * Geschlecht                                                                                                    | ohne Angabe             |          |
| Beruf und Praxis                                                                                  | Akademische Bezeichnung/Titel                                                                                                    | ~<br>~                  | 0        |
| <ul> <li>Abschluss des Antrags der<br/>Immatrikulation</li> </ul>                                 | Namenszusatz                                                                                                    |                         | Φ        |
|                                                                                                   | * Geburtsdatum                                                                                                    | 01.01.1900              | 0        |
|                                                                                                   | * Geburtsstadt                                                                                                    | dfad                    |          |
|                                                                                                   | Geburtsland                                                                                                    | Afghanistan             | 0        |
|                                                                                                   | Geburtsname                                                                                                    |                         | Φ        |
|                                                                                                   | Staatsangehörigkeit                                                                                                    | Afghanistan             |          |
|                                                                                                   | 2. Staatsangehörigkeit                                                                                                    |                         |          |
|                                                                                                   | Zurück zur Übersicht Zurück 🗲 We                                                                                                  | • Eingaben zurücksetzen |          |

#### f. Vervollständigen Sie Ihre Kontaktdaten und klicken Sie auf weiter

Bitte denken Sie daran, eine Telefonnummer zu hinterlegen. Aufgrund der Corona-Pandemie sind wir an einigen Stellen, z. B. bei der Durchführung von Präsenzprüfungen, verpflichtet, Kontaktwege verfolgen zu können. Hierfür benötigen wir Ihre aktuelle Telefonnummer.

|                                                                   | GUST-UNIVERSITÄT UNIVERSITÄTSMEDIZIN                        | C C Menü durchsuche                                                                                            | 💄 🌲 58 🕞 |
|-------------------------------------------------------------------|-------------------------------------------------------------|----------------------------------------------------------------------------------------------------|----------|
|                                                                   | Sie sind hier: Startseite > Studienangebot > Studienbe      | werbung                                                                                                    |          |
| <ul> <li>Willkommen</li> </ul>                                    | Kontaktdaten                                                |                                                                                                    |          |
| Angaben zur Person                                                | 0                                                           |                                                                                                    |          |
| Sontaktdaten                                                      | Bitte erfassen Sie hier Ihre Postanschrift, unter de        | r Sie erreichbar sein möchten und kennzeichnen Sie, ob es sich um Ihre Heimat- oder Semesteranschrift handelt. |          |
| Hochschulreife                                                    | Zusätzlich können Sie hier weitere Kontaktdaten erfass      | en. Diese Daten sind hilfreich, sofern Unterlagen zu Ihrem Antrag nachgefordert werden müssen.                 |          |
| Studienvergangenheit                                              |                                                             |                                                                                                    |          |
| Gleichzeitiges Studium an<br>einer weiteren Hochschule            | Die mit Sternchen (*) versehenen Felder sind Pflichtangaben |                                                                                                    |          |
| (Parallelstudium)                                                 | Postanschrift                                               |                                                                                                    |          |
| Abschlussprüfungen                                                |                                                             |                                                                                                    |          |
| Krankenversicherung                                               | * Postanschrift                                             |                                                                                                    |          |
| Beruf und Praxis                                                  |                                                             |                                                                                                    |          |
| <ul> <li>Abschluss des Antrags der<br/>Immatrikulation</li> </ul> |                                                             |                                                                                                    |          |
|                                                                   |                                                             | O Diese Adresse ist meine Heimatanschrift                                                                      |          |
|                                                                   | * Adressart                                                 |                                                                                                    |          |
|                                                                   |                                                             | O Diese Adresse ist meine Semesteranschrift                                                                    |          |
|                                                                   | Firma                                                       |                                                                                                    |          |
|                                                                   | * Straße und Hausnummer                                     | fadfa                                                                                                    |          |
|                                                                   | Postleitzahl                                                | fadf                                                                                                    |          |
|                                                                   | * Stadt                                                     | afdf                                                                                                    |          |
|                                                                   | Adresszusatz (c/o, Zimmernummer)                            | 0                                                                                                    |          |
|                                                                   | Postfach                                                    |                                                                                                    |          |
|                                                                   | * Land                                                      | Ver. Staaten von Amerika                                                                                       |          |
|                                                                   | Neue Adresse                                                |                                                                                                    |          |
|                                                                   |                                                             |                                                                                                    |          |
|                                                                   | Kommunikation                                               |                                                                                                    |          |
|                                                                   | Telefon G Messenger G Hyperlink                             |                                                                                                    |          |
|                                                                   | E-Mail 🗸                                                    | privat 🗸                                                                                                    |          |
|                                                                   |                                                             |                                                                                                    |          |
|                                                                   |                                                             |                                                                                                    |          |
|                                                                   | Zuruck zur Übersicht – Zuruck – We                          | arter                                                                                                    |          |

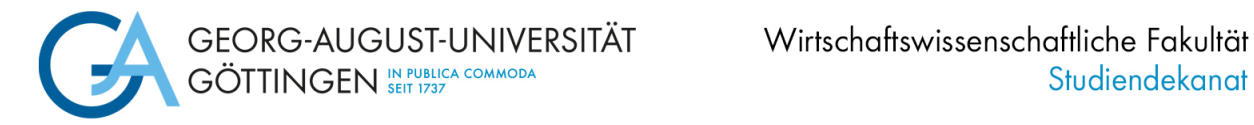

### g. Vervollständigen Sie Ihre Angaben zur Hochschulzugangsberechtigung und klicken Sie auf weiter

|                                                                                                    |                                                                                                    | 🚢 🌲 60 🕞 |
|----------------------------------------------------------------------------------------------------|----------------------------------------------------------------------------------------------------|----------|
| <ul> <li>Willkommen</li> </ul>                                                                                                    | Sie sind hier: Startseite > Studientengebot > Studientewerbung<br>Hochschulreife                                                                                                    |          |
| Angaben zur Person     Kontaktdaten     Hochschulreife     Studienvergangenheit     Gleichzeitiges Studium an     einer weitren Hochschule     (Parallelstudium) | Bitte machen Sie hier Angaben zu Ihrer Hochschulreife.     Haben Sie Ihre Hochschulreife bereits nach 12 Schuljahren erreicht? Dann wählen Sie bitte im Menü ein mit G8 gekennzeichnetes Beispiel aus.     Haben Sie Ihre Hochschulregnstberechtigung im Ausland erworben, wählen Sie bitte folgende Felder aus: <u>erworben in</u> außerhab Deutschlands <u>Art der hochschulreife</u> allgemeine Hochschulreife im Ausland erworben     Sollte in Ihrem Abschlusszeugnis keine Abschlusszeugne ausgeweisen sein (z. 8. berufliche Vorbildung oder HZB im Ausland erworben), tragen Sie als Durchschnittsnote bitte eine     4,5 ein. Die Daten werden von der Hochschule korrigiert. |          |
| Krankenversicherung     Krankenversicherung     Beruf und Praxis     Abschluss des Antrags der     Immatrikulation                                               | Die mit Sternchen (*) versehenen Felder sind Pflichtangaben. Hochschulreife  * Erworben in Peurschland * HZB-Landkreis * Art der Hochschulreife * Durchschnittsnote * Durchschnittsnote                                                                                                    |          |
|                                                                                                    | Weiter     Eingaben zurücksetzen                                                                                                    |          |

h. Vervollständigen Sie die Angaben zu Ihrer Studienvergangenheit und klicken Sie auf weiter

|                                                |                                                                                                    | <b>≜</b> ♠ 60 🕞 |
|------------------------------------------------|----------------------------------------------------------------------------------------------------|-----------------|
| <ul> <li>Willkommen</li> </ul>                 | Sie sind hier, Saatsaste 🕨 Saudienengebox 🕨 Saudienbewerbung<br>Studienvergangenheit                                                                                                    |                 |
| <ul> <li>Angaben zur Person</li> </ul>         | Haben Sie bereits früher an einer Hochtschule (in Deutschland oder außerhalb Deutschlands) studiert? Wern ja, füllen Sie bitte die nachtolgenden Felder aus, falls nicht, klicken Sie auf Weiter.                                                                               |                 |
| Kontaktdaten                                   | Die mit Stermchen (*) verschenen Felder sind Pflichtangaben.                                                                                                    |                 |
| Studienvergangenheit                           | Anzahen zum früheren Studium                                                                                                    |                 |
| <ul> <li>Gleichzeitiges Studium an</li> </ul>  |                                                                                                    |                 |
| einer weiteren Hochschule<br>(Parallelstudium) | Hinnesis:     Habensis:     Habensis:     Habensis:     Bezertsin Deutschland studier? Dann wählen Sie bitte die Hochschule in Deutschland aus, an der Sie erstmals immatrikuliert wurden?                                                                                      |                 |
| <ul> <li>Abschlussprüfungen</li> </ul>         | Bitte tragen Sie hier die bereits studierten Semester an deutschen Hochschulen ein.                                                                                                    |                 |
| Krankenversicherung                            |                                                                                                    |                 |
| Beruf und Praxis     Abschluss das Antrass das | Land                                                                                                    |                 |
| Immatrikulation                                | Semester der ersten Einschreibung in Deutschland                                                                                                    |                 |
|                                                | Jahr der ersten Einschreibung                                                                                                    |                 |
|                                                | Name der Hochschule, wenn die erste Einschreibung in Deutschland erfolgte                                                                                                    |                 |
|                                                | Wenn Sie bereits an einer deutschen Hochschule studiert haben, erfassen Sie hier die Angaben zu ihren bisherigen Semestern.                                                                                                    |                 |
|                                                | Bisherige Semester an deutschen Hochschulen (Hochschulsemester)                                                                                                    |                 |
|                                                | davon Praxissemester 🛛 🛈                                                                                                    |                 |
|                                                | davon Urlaubssemester 🗌 🛈                                                                                                    |                 |
|                                                | Semester am Studienkolleg 🔄 🛈                                                                                                    |                 |
|                                                | Unterbrechungssemester 🛛 🛈                                                                                                    |                 |
|                                                | 📷 Eingabefelder löschen                                                                                                    |                 |
|                                                | Angaben zum Studium im direkten Vorsemester                                                                                                    |                 |
|                                                | Sie waren im Vorsemester an keiner Hochschule eingeschrieben?                                                                                                    |                 |
|                                                | Hinveis:     Sie waren im Semester vor der Erischreibung an der Georg-August-Universität an einer Hochschule (auch außerhalb Deutschlands) eingeschrieben und führen ihr Studium ohne Untertrechung ford? Wenn ja, geben Sie bitte die Hochschule und Azöchluss hinzufügerf an. |                 |
|                                                | Hochschule und Abschluss hinzufügen                                                                                                    |                 |
|                                                | Zurück zur Übersicht Zurück → Weiter DEingaßen zurücksstagn                                                                                                    |                 |

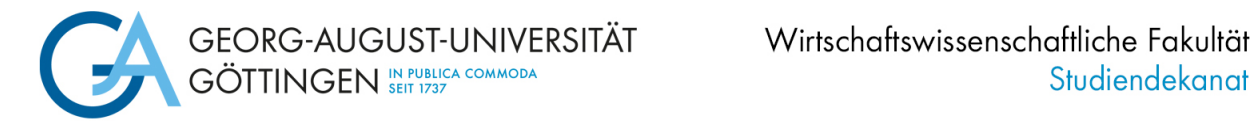

i. Nur falls zutreffend: vervollständigen Sie die Angaben zu einem Parallelstudium und klicken Sie auf weiter

|                                                                                                    | Sie sind hier: Startsette > Studienangebot > Studienbewerbung                                                                                                    |  |
|----------------------------------------------------------------------------------------------------|----------------------------------------------------------------------------------------------------|--|
| <ul> <li>Willkommen</li> </ul>                                                                                          | Gleichzeitiges Studium an einer weiteren Hochschule (Parallelstudium)                                                                                                    |  |
| Angaben zur Person Kontaktdaten Hochschulreife Studienvergangenheit Gleichzeitiges Studium an einer weiteren Hochschule | Sollten Sie zum beginnenden Semester weiterhin an einer anderen deutschen Hochschule immatrikuliert sein, können Sie an der Universität Göttingen eingeschrieben werden, wenn ein gleichzeitiges Studium an beiden Hochschulen möglich ist.<br>Bitte klären Sie daher mit Ihrer ersten Hochschule, ob dort eine Einschreibung möglich ist, wenn Sie zusätzlich ein Studium an der Georg-August-Universität Göttingen aufmehmen mochten.<br>Legen Sie Ihren Unterlagen eine ausführliche Begründung und entsprechende Nachweise Ihrer ersten Hochschule/Fachhochschule bei; z. B. Studienbescheinigungen, Vor- und Zwischeiprüfungen, etc.<br>Dber die Zulissung zu einem Parallelstudium entscheidet die Universität Göttingen nach Vorlage der o. g. Unterlagen. |  |
| (Paralleistudium)                                                                                                    | Die mit Sternchen (*) versehenen Felder sind Pflichtangaben.                                                                                                    |  |
| <ul> <li>Krankenversicherung</li> </ul>                                                                                 | Paralleles Studium an einer anderen deutschen Hochschule                                                                                                    |  |
| <ul> <li>Beruf und Praxis</li> <li>Abschluss des Antrags der</li> </ul>                                                 | O Kein paralleles externes Studium                                                                                                    |  |
| Immatrikulation                                                                                                    | C Angaben.zum.parallelen.Studium.hinzufügen                                                                                                    |  |
|                                                                                                    | Zurück zur Übersicht Zurück i Weiter Dingaben zurücksetzen                                                                                                    |  |

j. Vervollständigen Sie die Angaben zu Ihren Abschlussprüfungen und klicken Sie auf weiter

|                                                |                                                                                                    | 🚨 🌲 60 🕞 |
|------------------------------------------------|----------------------------------------------------------------------------------------------------|----------|
| Milliommon                                     | Sie sind hier: Startsete > Studienhewerbung                                                                                                    |          |
|                                                | Appeniessprotongen                                                                                                    |          |
| Kontaktdaten                                   | Haben Sie aus Ihrem Studium bereits einen Abschluss erworben?                                                                                                    |          |
| Hochschulreife                                 | Das Studium dass Sie bereits unter der Studienvereaneenheit erfasst haben wird ihnen hier anezeiet und kann um den Abschluss ereänzt werden Sollten Sie keinen Abschluss                                                                           |          |
| Studienvergangenheit                           | erworben haben, kilcken Ste auf "Weiter".<br>Haben Ste einen Abschliese sie einem Struftum an einer anderen Horbschule erworben können Ste diesen Abschlisss unter "Horbschule und Abschluss binzufrieen" anleren                                  |          |
| Gleichzeitiges Studium an                      |                                                                                                    |          |
| einer weiteren Hochschule<br>(Parallelstudium) | Die mit Sterrichen (*) versehenen Felder sind Pflichtangaben.                                                                                                    |          |
| Abschlussprüfungen                             | Angestrebte Abschlussprüfungen                                                                                                    |          |
| <ul> <li>Krankenversicherung</li> </ul>        |                                                                                                    |          |
| Beruf und Praxis                               | Hinweis:                                                                                                    |          |
| Abschluss des Antrags der                      | Die eingetragenen Angaben wurden aus dem Studienort ihres beantragten Studiengangs Master Uni mit Abschluss History of global markets ermittelt.                                                                                                   |          |
| Immatrikulation                                | Wenn Sie Ihren Abschluss für den beantragten Studiengang voraussichtlich an einem anderen Ort als hier eingetragen erwerben möchten, ändern Sie bitte die Angaben.<br>Die Angabe eines Kreises ist nur bei der Auswahl "Deutschland" erforderlich. |          |
|                                                | * Land Deutschland                                                                                                    |          |
|                                                |                                                                                                    |          |
|                                                | - Kreis Guungen                                                                                                    |          |
|                                                | Bereits enworbene Abschlüsse                                                                                                    |          |
|                                                | Haben Sie früher bereits studiert und einen Abschluss/mehrere Abschlüsse erworben, so sind die nachfolgenden Feider zu füllen, ansonsten wählen Sie weiter.                                                                                        |          |
|                                                | Sollten Sie Angeben zum Studium im direkten Vorsemester gemacht haben, so werden ihnen diese bier als Vorbelegung zur einfacheren Erfassung angeboten                                                                                              |          |
|                                                | Sollten Sie jedoch eine Abschlussprüfung zu einem anderen Studiengang abgeschlossen haben, so legen Sie diesen Abschluss neu an.                                                                                                    |          |
|                                                | Hinweis:                                                                                                    |          |
|                                                | kein externes Studium                                                                                                    |          |
|                                                | Weiteren Abschluss an anderer. Hochschule hinzufügen                                                                                                    |          |
|                                                |                                                                                                    |          |
|                                                | Zurück zur Übersicht Zurück → Weiter OEingaben zurücksetzen                                                                                                    |          |
|                                                |                                                                                                    |          |
|                                                |                                                                                                    |          |

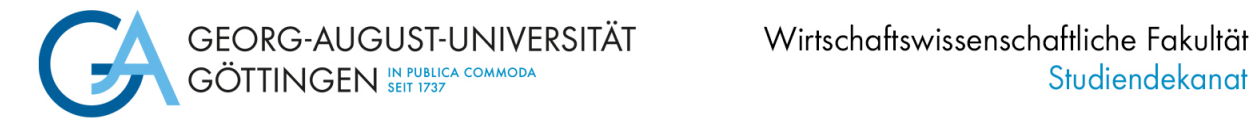

### k. Vervollständigen Sie die Angaben zu Ihrer Krankenkasse und klicken Sie auf weiter

| -                                                                                                 | Sie sind hier: Startselte > Studienangebot > Studienb                                                                                                    | ewerbung                                                                                                    |                                                                              |                                |  |  |  |  |
|---------------------------------------------------------------------------------------------------|----------------------------------------------------------------------------------------------------|----------------------------------------------------------------------------------------------------|------------------------------------------------------------------------------|--------------------------------|--|--|--|--|
| <ul> <li>Willkommen</li> </ul>                                                                    | Krankenversicherung                                                                                                    |                                                                                                    |                                                                              |                                |  |  |  |  |
| <ul> <li>Angaben zur Person</li> <li>Kontaktdaten</li> </ul>                                      | <ul> <li>Sie müssen hier Angaben zu Ihrer Krankenversic<br/>möglich.</li> </ul>                                                                                                    | nerung laut Sozialgesetzbuch V §199a Abs.2 machen. Eine Imm                                                                                                    | atrikulation ohne Krankenversicherun                                         | g ist nicht                    |  |  |  |  |
| <ul> <li>Hochschulreife</li> </ul>                                                                | Den Versicherungsnachweis müssen Sie vor der Imma                                                                                                    | trikulation bei Ihrer Krankenkasse anfordern. Wenn Sie privat                                                                                                    | versichert sind, fordern Sie die Befreiu                                     | ng von der                     |  |  |  |  |
| <ul> <li>Studienvergangenheit</li> </ul>                                                          | <ul> <li>Versicherungspflicht bei einer beliebigen gesetzlichen</li> <li>Der Versicherungsnachweis wird digital von der Kran</li> </ul>                                                                                                    | Versicherungspflicht bei einer beliebigen gesetzlichen Krankenkasse an.<br>- Der Versicherungsnachweis wird digtal von der Krankenkasse an lie Hochschule übertragen. |                                                                              |                                |  |  |  |  |
| <ul> <li>Gleichzeitiges Studium an<br/>einer weiteren Hochschule<br/>(Parallelstudium)</li> </ul> | <ul> <li>Die Zuordnung erfolgt über Ihre persönlichen Angab<br/>Einschreibungsportal und den Daten bei Ihrer Kranker<br/>Angaben zu Ihren Stammdaten.</li> <li>Falls es Abweichungen gibt, kontaktieren Sie zur Klän<br/>ermöglichen.</li> </ul> | en und ggf. Versichertennummer. Achten Sie hier auf die gleici<br>kasse, insbesondere bei den<br>ung zuerst das Studierendenbüro und anschließend ggf. die Ki         | ilautenden Angaben in diesem Bewert<br>ankenkasse, um eine fristgerechte Imr | oungs- und<br>natrikulation zu |  |  |  |  |
| Abschlussprulungen                                                                                |                                                                                                    |                                                                                                    |                                                                              |                                |  |  |  |  |
| Krankenversicherung                                                                               | Die mit Sternchen (*) versehenen Felder sind Pflichta                                                                                                    | ngaben.                                                                                                    |                                                                              |                                |  |  |  |  |
| <ul> <li>Beruf und Praxis</li> <li>Abschluss des Antrags der<br/>Immatrikulation</li> </ul>       | Angaben zur Krankenversicherung                                                                                                    |                                                                                                    |                                                                              |                                |  |  |  |  |
| minatikulation                                                                                    | * Versicherungsstatus                                                                                                    |                                                                                                    | 0                                                                            |                                |  |  |  |  |
|                                                                                                   |                                                                                                    | Sversicherungspflichtig (gesetzlich versichert)                                                                                                    | J                                                                            |                                |  |  |  |  |
|                                                                                                   |                                                                                                    | O befreit (privat versichert)                                                                                                    | ]                                                                            |                                |  |  |  |  |
|                                                                                                   | * Versichertennummer vorhanden?                                                                                                    |                                                                                                    | _                                                                            |                                |  |  |  |  |
|                                                                                                   |                                                                                                    | Sa, ich habe bereits eine Versichertennummer                                                                                                    |                                                                              |                                |  |  |  |  |
|                                                                                                   |                                                                                                    | O Nein, ich habe keine Versichertennummer                                                                                                    |                                                                              |                                |  |  |  |  |
|                                                                                                   | * Versichertennummer                                                                                                    |                                                                                                    |                                                                              | 0                              |  |  |  |  |
|                                                                                                   | Krankenkasse                                                                                                    |                                                                                                    | ~                                                                            | -                              |  |  |  |  |
|                                                                                                   | Andere Krankenkasse                                                                                                    |                                                                                                    |                                                                              | 0                              |  |  |  |  |
|                                                                                                   |                                                                                                    |                                                                                                    |                                                                              |                                |  |  |  |  |

I. Nur falls zutreffend: vervollständigen Sie die Angaben zu Beruf und Praxis und klicken Sie auf weiter

|                                                                   | Sie sind hier: Startseite > Studienangebot > Studienbewerbung                      |             |  |
|-------------------------------------------------------------------|------------------------------------------------------------------------------------|-------------|--|
| Willkommen                                                        | Beruf und Praxis                                                                   |             |  |
| Angaben zur Person                                                |                                                                                    |             |  |
| Kontaktdaten                                                      | Haben Sie nach Erwerb der HZB eine Berufsausbildung oder ein Praktikum absolviert? |             |  |
| <ul> <li>Hochschulreife</li> </ul>                                |                                                                                    |             |  |
| <ul> <li>Studienvergangenheit</li> </ul>                          | Die mit Sternchen (*) versehenen Felder sind Pflichtangaben.                       |             |  |
| <ul> <li>Gleichzeitiges Studium an</li> </ul>                     | Angabe zu Beruf und Praxis                                                         |             |  |
| (Parallelstudium)                                                 | Berufsausbildung mit Abschluss                                                     |             |  |
| Abschlussprüfungen                                                |                                                                                    | 🞯 Ja 🔘 Nein |  |
| Krankenversicherung                                               | Praktikum oder Volontariat im Hinblick auf das ietzige Studium                     |             |  |
| Beruf und Praxis                                                  |                                                                                    |             |  |
| <ul> <li>Abschluss des Antrags der<br/>Immatrikulation</li> </ul> |                                                                                    |             |  |
| Immatrikulation                                                   | Zurück zur Übersicht Zurück                                                        |             |  |

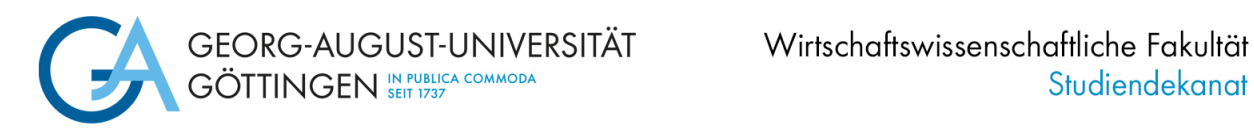

m. Beenden Sie Ihre Online-Immatrikulation, indem Sie Erfassung von Immatrikulationsdaten abschließen und zurück zur Übersicht klicken

|                                                                                                    |                                                                                                    | 💄 🌲 60 🕞 |
|----------------------------------------------------------------------------------------------------|----------------------------------------------------------------------------------------------------|----------|
| Willkommen                                                                                                    | Sie sind hier: Startseite ) Studienbewechung<br>Abschluss des Antrags der Immatrikulation                                                                                                    |          |
| Angaben zur Person     Kontaktdaten     Hochschulreife     Studienvergangenheit     Gleichzeitiges Studium an     einer weiteren Hochschule     (Paralleistudium) | Vielen Dank für die Engabe Ihrer Daten.  Mit dem Klick auf "Erfassung von Immatrikulationsdaten abschließen und zurück zur Übersicht" gelangen Sie auf die Übersichtsseite des Portals mit Ihren Bewerbungs- und Immatrikulationsanardgen. Bite überweisen Sie den Bemesterbeitrag. Informationen finden Sie <u>hier</u> Internationale <u>Studierende</u> laden bitte außerdem alle in der Checkliste zur Zulassung genannten Dokumente im Upload-Portal hoch. Der Immatrikulationsnachweis wird Ihnen unaufgefordert per E-Mail zugesandt. |          |
| <ul><li>Abschlussprüfungen</li><li>Krankenversicherung</li></ul>                                                                                                  | Erfassung von Immatrikulationsdaten abschließen und zurück zur Übersicht                                                                                                    |          |
| <ul> <li>Beruf und Praxis</li> <li>Abschluss des Antrags der<br/>Immatrikulation</li> </ul>                                                                       | Zurück zur Übersicht Zurück DEingaben zurücksetzen                                                                                                    |          |

Sie gelangen zurück auf die Übersichtsseite. Ihr Status hat sich auf "Immatrikulation beantragt" geändert.

|                                                                                                    |                                           |                                                 |                                                                                                    | 💄 樢 60 🕞                                |
|----------------------------------------------------------------------------------------------------|-------------------------------------------|-------------------------------------------------|----------------------------------------------------------------------------------------------------|-----------------------------------------|
| Sie sind hier: Startseite > Studienangebot > Studienbewerbung                                                                                                    |                                           |                                                 |                                                                                                    |                                         |
| Bewerbungssemester: Sommersemester 2023                                                                                                    |                                           |                                                 | Persönliche Informationen                                                                                                    | Martikelnummer für                      |
| Immatrikulationsanträge                                                                                                    |                                           | () Hilfe                                        | Bewerbernummer<br>Matrikelnummer<br>Masterbewerbung:                                                                                                    | die Überweisung des<br>Semesterbeitrags |
| 1. Antrag                                                                                                    |                                           | Antragsstatus: Immatrikulation beantragt        | Haben Sie bei hochschulstart.de eine zentrale Bewerbung für unsere Hochschule<br>eingereicht? Verknünfen Sie hier Ihren Account um den Status Ihrer zentralen Bewerbung |                                         |
| History of global markets, 1. Fachsemester                                                                                                    | Örtliche Zulassungsbeschränkung (manuell) | Antragsfachstatus:<br>Immatrikulation beantragt | einsehen und nach der Zulassung die Immatrikulation beantragen zu können.<br>Mit hochschulstart.de-Konto verknüpfen                                                     |                                         |
| 🔍 Antragsdetails anzeigen 🛛 🗲 Platz zurückgeben                                                                                                    |                                           |                                                 | TestHGME, TestHGME                                                                                                    |                                         |
| Der Zeitpunkt zur Immatrikulation ist überschritten. Bitte wenden Sie sich an das Studierendensekretariat!                                                                                                    |                                           |                                                 |                                                                                                    |                                         |
| 📾 Kontrollblatt für Immatrikulation drucken IPDFI                                                                                                    |                                           |                                                 |                                                                                                    |                                         |
| Abgegebene Anträge                                                                                                    |                                           |                                                 | and Kontrollblatt drucken IPDFI                                                                                                    |                                         |
|                                                                                                    |                                           |                                                 | Hilfe & Kontakt                                                                                                    |                                         |
| Nicht abgegebene Anträge                                                                                                    |                                           |                                                 | Servicebüro Studienzentrale                                                                                                    |                                         |
| Sie können unter "Antrag hinzufügen" einen Antrag auf Zulassung und Einschreibung anlegen und abgeben. An der Universität Göttingen ist die Abgabe von bis zu drei Bewerbungen für zulassungsbeschränkte Facher möglich. |                                           |                                                 | Wilhelmsplatz 4<br>37073 Göttingen                                                                                                    |                                         |
|                                                                                                    |                                           |                                                 | ( onnungszeiten )                                                                                                    |                                         |
| Antrag hinzufügen                                                                                                    |                                           |                                                 | oder telefonisch:<br>InfoLine: +49 551 39-113<br>( <u>Öffnungszeiten</u> )                                                                                              |                                         |
|                                                                                                    |                                           |                                                 |                                                                                                    |                                         |
|                                                                                                    |                                           |                                                 |                                                                                                    |                                         |
|                                                                                                    |                                           |                                                 | International Student Office<br>von-Siebold-Str. 2<br>37075 Göttingen                                                                                                   |                                         |
|                                                                                                    |                                           |                                                 | +49 551/39 27777                                                                                                    |                                         |
|                                                                                                    |                                           |                                                 | Anfrageformular                                                                                                    |                                         |
|                                                                                                    |                                           |                                                 | M                                                                                                    |                                         |
|                                                                                                    |                                           |                                                 |                                                                                                    |                                         |

Sie können sich aus dem Immatrikulationsportal ausloggen.

Bitte schließen Sie Ihre Immatrikulation im Zeitraum 01.06.2024 bis spätestens zum 15.07.2024 ab, in dem Sie die Schritte 2 und 3 durchführen.

## 2. Schritt: Überweisung des Semesterbeitrags

Überweisen Sie den Semesterbeitrag an die Universität. Ihre Einschreibung kann erst nach dem Eingang Ihrer Zahlung abschließend bearbeitet werden.

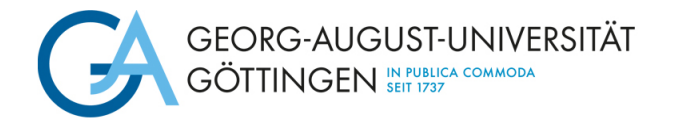

Die Höhe des Semesterbeitrages für das **WS 24/ 25** und die Bankverbindung (Verwendungszweck: Matrikelnummer, Vor- und Nachname) der Universität Göttingen finden Sie ab Juni 2024 <u>hier</u>

# 3. Schritt: Einreichen von Unterlagen

Anschließend erhalten Sie eine E-Mail, in der angegeben ist, welche Dokumente Sie noch hochladen oder anfordern müssen (z.B. digitale Übermittlung Krankenversicherung). Notwendige Unterlagen laden Sie im <u>Upload-Portal</u> hoch. Zur Anmeldung verwenden Sie die Zugangsdaten (Benutzername und Passwort), die Sie bei der Masterbewerbung per E-Mail erhalten haben.

Wenn Sie alle Schritte erledigt haben, wird Ihnen der Immatrikulationsnachweis unaufgefordert zugesandt.